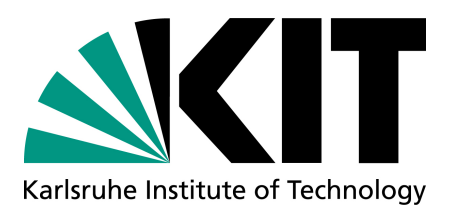

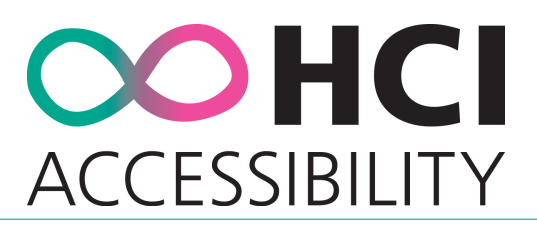

# PRAXIS DER SOFTWAREENTWICKLUNG

## Solidarische Raumnutzung

 $\begin{array}{c} \mbox{Praxis der Software$  $entwicklung (PSE)} \\ \mbox{Wintersemester $2024/25$} \end{array}$ 

# Implementierungsbericht

Karlsruher Institut für Technologie (KIT) Institut für Anthropomatik und Robotik (IAR) Forschungsgruppe Mensch-Maschine-Interaktion und Barrierefreiheit (MBI) Prof. Dr. Kathrin Gerling Adenauerring 10, Gebäude 50.28 76131 Karlsruhe

Betreuer: Sabrina Burtscher, Dmitry Alexandrovsky

#### Projektteilnehmer:

| Name                | E-Mail-Adresse        |
|---------------------|-----------------------|
| Antonia Ammon       | uipkm@student.kit.edu |
| Ben Steinle         | ufikl@student.kit.edu |
| Johannes Frohnmeyer | uczkf@student.kit.edu |
| Alexander Klee      | ukvpq@student.kit.edu |
| Jannik Hönlinger    | uouyo@student.kit.edu |

Karlsruhe, 26. März 2025

# Inhaltsverzeichnis

| 1  | Einl  | eitung                          | 5  |
|----|-------|---------------------------------|----|
| 2  | Krite | erien                           | 6  |
|    | 2.1   | Musskriterien                   | 6  |
|    | 2.2   | Musskriterien Implementierung   | 7  |
|    | 2.3   | Wunschkriterien                 | 8  |
|    | 2.4   | Wunschkriterien Implementierung | 9  |
| 3  | Date  | enmodell                        | 10 |
|    | 3.1   | ER-Diagramm                     | 10 |
| 4  | Test  | s und Coverage                  | 13 |
|    | 4.1   | Coverage                        | 14 |
| 5  | Akti  | vität                           | 15 |
| 6  | Viev  | v                               | 17 |
|    | 6.1   | Haupseite und Buchung           | 17 |
|    | 6.2   | Terminübersicht                 | 25 |
|    | 6.3   | Adminstration                   | 28 |
| Gl | ossa  | r                               | 32 |

# Abbildungsverzeichnis

| 3.1  | Legende: ER-Diagramm                                   | D |
|------|--------------------------------------------------------|---|
| 3.2  | ER-Diagramm                                            | 1 |
| 3.3  | Neues ER-Diagramm                                      | 2 |
| 5.1  | Verteilung der Aufgaben                                | 5 |
| 5.2  | Commits pro Stunde und Wochentag                       | 6 |
| 6.1  | Startseite der Anwendung                               | 7 |
| 6.2  | Implementierung: Startseite der Anwendung              | 8 |
| 6.3  | Implementierung: Startseite der Anwendung im Lightmode | 8 |
| 6.4  | Termin-erstellen                                       | 9 |
| 6.5  | Implementierung: Termin-erstellen                      | 0 |
| 6.6  | Implementierung: Termin-erstellen                      | 0 |
| 6.7  | Anmeldungsseite                                        | 1 |
| 6.8  | Implementierung: Anmeldungsseite                       | 2 |
| 6.9  | Quick Checkout                                         | 3 |
| 6.10 | Implementierung: Quick Checkout                        | 4 |
| 6.11 | Reservierungsübersicht                                 | 5 |
| 6.12 | Implementierung: Reservierungsübersicht                | 6 |
| 6.13 | Reserverierung im Kalender                             | 7 |
| 6.14 | Implementierung: Reserverierung im Kalender            | 7 |
| 6.15 | Benutzeradminstrationsoberfläche                       | 8 |
| 6.16 | Implementierung: Benutzeradminstrationsoberfläche      | 9 |
| 6.17 | Implementierung: Konfiguration                         | 0 |
| 6.18 | Implementierung: Visualisierung der Öffnungszeiten     | 0 |
| 6.19 | Implementierung: Statistikansicht                      | 1 |

## Notes

# 1 Einleitung

Das Ziel dieses Projekts ist es, eine Webanwendung *Soli* zur solidarischen Raumnutzung zu entwickeln. Die Website soll das Buchen von Räumen ermöglichen, wobei der Fokus darauf liegt, Buchungen mit differenzierten Prioritäten zu ermöglichen.

Gegenstand dieses Implementationsberichts ist die Beschreibung der Implementierung der Anwendung. Dabei liegt der Fokus auf den Unterschieden zwischen dem System nach der Implementierung und der Systembeschreibung des Entwurfs- und Pflichtenhefts.

## 2 Kriterien

In diesem Kapitel wird auf die Kriterien eingegangen, die im Pflichtenheft spezifiziert wurden. Für jedes Kriterium wird angegeben, ob es im Rahmen der Implementierung umgesetzt wurde, beziehungsweise weshalb nicht. Wurde ein Kriterium abweichend vom Pflichten- und Entwurfsheft implementiert, werden hier diese Anpassungen erläutert und aufgeführt, weshalb die Änderungen notwendig waren.

### 2.1 Musskriterien

Folgende Musskriterien wurden im Pflichtenheft aufgeführt:

 $\langle MK1 \rangle$  Die Anwendung muss als Web-Applikation realisiert werden.

 $\langle MK2\rangle$ Nutzende der Anwendung müssen sich mit ihrem KIT-Konto per OIDC oder einem lokalen Gastkonto anmelden können.

 $\langle MK3\rangle$ Nutzende müssen sich abmelden können.

 $\langle MK4\rangle$  Die Anwendung muss die Ansichten Kalender, Termin, Termin-erstellen, Login, Kontenliste und Terminübersicht anbieten.

 $\langle MK5\rangle$  Die Ansicht Kalender muss einen klaren Überblick über die bereits reservierten Zeiten geben.

 $\langle MK6 \rangle$  Die Ansicht Kalender muss die Öffnungszeiten des Raumes darstellen.

 $\langle MK7\rangle$  Die Ansicht Kalender muss die Termine des/<br/>r angemeldeten Nutzenden hervorgehoben darstellen.

 $\langle MK8\rangle$  Die Ansicht Termin muss die Möglichkeit bieten, genauere Informationen über einen Termin darzustellen.

 $\langle MK9\rangle$  Die Ansicht Termin-Erstellen muss die Möglichkeit bieten, einen Raum für eine bestimmte Zeitperiode zu reservieren.

 $\langle MK10 \rangle$  Bei der Reservierung eines Raumes muss optional die Möglichkeit bestehen eine Beschreibung zu hinterlegen. Hierbei müssen die Nutzenden klar darauf hingewiesen werden, wer diese Daten einsehen kann.

 $\langle MK11\rangle$  Die Terminübersicht muss den Nutzenden die Möglichkeit bieten, all ihre Termine zu verwalten.

 $\langle MK12\rangle$  Die Priorität eines Termins ist in drei Stufen gegliedert.

 $\langle MK13 \rangle$  Beim Erstellen eines Termins wählen die Nutzenden aus, ob sie ihren Raum mit anderen Personen teilen möchten. Dabei stehen die Optionen Ja, Nein und Auf Anfrage zur Auswahl.  $\langle MK14 \rangle$  Die Anwendung muss Terminkonflikte reibungslos mithilfe der Prioritäten lösen können. Dabei überschreiben Termine mit höherer Priorität andere.

 $\langle MK15 \rangle$  Die Anwendung muss in der Lage sein, Nutzende per E-Mail darüber zu informieren, wenn ihr Termin durch einen Termin mit höherer Priorität überschrieben wurde.

 $\langle MK16\rangle$ Nutzende der Anwendung müssen in der Lage sein, eine Reservierung zu stornieren.

 $\langle MK17\rangle$ Es muss ein Adminkonto geben, welches per Passwort authentifiziert wird. Nur der Server-Admin darf dieses Passwort ändern können.

 $\langle MK18\rangle$  Die Ansicht Kontoliste muss den Admins die Möglichkeit bieten, einzelne Konten sowie die Anmeldung per Gastkonto zu deaktivieren.

 $\langle MK19\rangle$ Admins müssen in der Ansicht Termin Termine löschen können.

 $\langle MK20 \rangle$  Es muss ein farb<br/>codiertes Banner geben, der den aktuellen Status des Raumes anzeigt.

 $\langle MK21 \rangle$  Admins müssen in der Ansicht Kalender die Öffnungszeiten einstellen können

### 2.2 Musskriterien Implementierung

Die Funktionalität aller Musskriterien wurde in der Implementierung umgesetzt. Es gibt allerdings kleine Anpassungen, die im Folgenden beschrieben werden.

 $\langle MK1 \rangle$  Umgesetzt.

 $\langle MK2 \rangle$  Umgesetzt.

 $\langle MK3 \rangle$  Umgesetzt.

 $\langle MK4 \rangle$  Umgesetzt.

 $\langle MK5 \rangle$  Umgesetzt.

 $\langle MK6 \rangle$  Umgesetzt.

 $\langle MK7\rangle$ Umgesetzt. Mit einem Badge auf den Terminen werden die eigenen Termine hervorgehoben.

 $\langle MK8 \rangle$  Umgesetzt. In der Ansicht *Termin* werden Start- und Endzeit, Priorität, Kollaborativität, sowie die Beschreibung angezeigt.

 $\langle MK9 \rangle$  Umgesetzt.

 $\langle MK10 \rangle$  Umgesetzt. Ein Paragraph informiert über die Sichtbarkeit der Buchungsbeschreibung.  $\langle MK11 \rangle$  Umgesetzt. Die Ansicht *Terminübersicht* zeigt alle Termine des angemeldeten Nutzenden in einer Tabelle an und gibt die Möglichkeit, Termine zu löschen.

 $\langle MK12 \rangle$  Umgesetzt. Die Prioritäten sind Hoch, Mittel und Niedrig.

 $\langle MK13 \rangle$  Umgesetzt.

 $\langle MK14 \rangle$  Umgesetzt. Bei der Terminkonfliktauflösung wird zusätzlich noch nach einer Bestätigung zum Überschreiben anderer Termine gefragt.

#### PRAXIS DER SOFTWAREENTWICKLUNG Solidarische Raumnutzung

 $\langle MK15 \rangle$  Umgesetzt.

 $\langle MK16\rangle$ Umgesetzt. Stornieren eines Termins ist über die Ansicht Termin mit dem Button Löschen möglich.

 $\langle MK17\rangle$ Umgesetzt. Das Admin Password wird per Docker-Compose festgelegt und kann demnach nur durch den Server-Admin geändert werden.

 $\langle MK18 \rangle$  Umgesetzt.

 $\langle MK19\rangle$ Umgesetzt.

 $\langle MK20 \rangle$  Umgesetzt.

 $\langle MK21\rangle$ Umgesetzt. Admins können Öffnungszeiten einstellen, für diese Möglichkeit gibt es eine neue Ansicht.

### 2.3 Wunschkriterien

Folgende Wunschkriterien wurden im Pflichtenheft aufgeführt:

 $\langle WK1\rangle$ Es könnte die Möglichkeit geben, mehr als einen Raum zur Buchung anzubieten. Dabei könnte eine Raumauswahl vor der Ansicht Kalender die verschiedenen Möglichkeiten präsentieren. Existiert nur ein Raum, wird diese Auswahl übersprungen.

 $\langle WK2\rangle$ In der Ansicht Kalender könnten Feiertage automatisch eingebunden werden.

 $\langle WK3\rangle$ Admins könnten die Möglichkeit haben, geplante Wartungs- und Sperrzeiten einzurichten.

 $\langle WK4\rangle$ Termine könnten nach der Buchung im iCal-Format zum Export angeboten werden.

 $\langle WK5\rangle$ Nutzende könnten in der AnsichtTermin die Möglichkeit haben, ihre eigenen Termine zu bearbeiten.

 $\langle WK6 \rangle$  Die Ansicht Kalender könnte visualisieren, welche Termine bereits in der Vergangenheit liegen und wo der Übergang von der Vergangenheit zur Zukunft liegt.

 $\langle WK7\rangle$ Tooltips könnten Nutzenden erklären, wof<br/>ür bestimmte Elemente der UI verwendet werden.

 $\langle WK9 \rangle$  Es könnte einen physischen Panik-Button geben.

 $\langle WK10\rangle$  Die Anwendung könnte in der Lage sein, Nutzende zu informieren, falls ein gewünschter Termin frei wird.

 $\langle WK11 \rangle$  Es könnte einen Quick-Checkin-Button geben, welcher eine vorausgefüllte Terminerstellung öffnet. Dieser bietet auch eine Alternative zur Interaktion mit dem Kalender.

 $\langle WK12\rangle$ Es könnte einen Quick-Checkout-Button geben, der vorzeitiges Beenden eines Termines ermöglicht.

 $\langle WK13\rangle$ Admins könnten eine Statistik-Ansicht nutzen.

### 2.4 Wunschkriterien Implementierung

Einige dieser Wunschkriterien wurden ebenfalls umgesetzt. Im Folgenden wird beschrieben, welche Wunschkriterien umgesetzt wurden und welche nicht.

 $\langle WK1 \rangle$  Umgesetzt. Die zur Verfügung stehenden Räume können über die Ansicht *Räume* konfiguriert werden. Den Nutzenden wird falls nötig eine Raumauswahl vor der Ansicht *Kalender* präsentiert. Existiert nur ein Raum, wird diese Auswahl übersprungen.

 $\langle WK2\rangle$ Umgesetzt. Feiertage werden nur visuell angezeigt und blockieren keine Buchung. Eine URL zu einem iCal Ferienkalender kann in der Docker-Compose Konfiguration hinterlegt werden. Aktuell wird der von Thunderbird (Mozilla) für Deutsche Feiertage verwendet.

 $\langle WK3 \rangle$  Nicht umgesetzt.

 $\langle WK4 \rangle$  Umgesetzt. Termine werden in der Ansicht *Termin* im iCal-Format zum Export angeboten. Diese können von Nutzenden reibungslos in persönliche Kalender importiert werden.

 $\langle WK5\rangle$ Umgesetzt. Nutzende können in der Ansicht Termin die Beschreibung ihrer Termine bearbeiten. Um die Oberfläche einfach zu halten, wurde die Bearbeitung anderer Felder nicht umgesetzt.

 $\langle WK6 \rangle$  Umgesetzt. Die Ansicht Kalender visualisiert, welche Termine bereits in der Vergangenheit liegen und wo der Übergang von der Vergangenheit zur Zukunft liegt. Dafür wird die aktuelle Zeit mit einem roten Strich markiert.

 $\langle WK7\rangle$ Umgesetzt. Tooltips erklären, wofür die wichtigsten Elemente der UI verwendet werden. Im Verlauf der QA-Phase sollen diese basierend auf Feedback weiter verbessert werden.

 $\langle WK9\rangle$  Nicht umgesetzt.

 $\langle WK10\rangle$ Nicht umgesetzt. Die Anwendung informiert Nutzende nicht, wenn ein gewünschter Termin frei wird, da keine überzeugende Kombination aus Use-Case und guter Nutzererfahrung gefunden wurde.

 $\langle WK11\rangle$ Umgesetzt. Der Quick-Checkin-Button mit der Benennung "Jetzt Buchen"füllt im Buchungsdialog den Aktuellen Zeitslot bei Nutzung des Buttons bereits aus.

 $\langle WK12\rangle$ Umgesetzt. Mit dem Quick-Checkout-Button können Nutzende den aktuellen Termin vorzeitig beenden.

 $\langle WK13\rangle$ Umgesetzt. Admins können eine globale Statistik-Ansicht nutzen um die Buchungen pro Wochentag, Tag des Monats und Monat anzuzeigen.

# 3 Datenmodell

### 3.1 ER-Diagramm

Einige der Funktionen, welche im Verlauf der Entwicklungsphase umgesetzt wurden, erforderten, beispielsweise etwa zur Speicherung von Öffnungszeiten, Anpassungen am Datenmodell. Entsprechend möchten wir hier ein aktualisiertes ER-Diagramm präsentieren, welches die Änderungen und Erweiterungen des Datenmodells zeigt.

In Abbildung 3.2 finden Sie das alte ER-Diagramm aus dem Entwurfsheft und in Abbildung 3.3 das neue ER-Diagramm.

Zum besseren Verständnis ist in Abbildung 3.1 eine Legende für die Symbole, welche in den Diagrammen verwendet werden.

| $\square$        | NOT NULL                       |
|------------------|--------------------------------|
| <b>∏</b> ₽       | Foreign key                    |
| <mark>, p</mark> | Indexed, primary key, NOT NULL |

Abbildung 3.1: Legende: ER-Diagramm

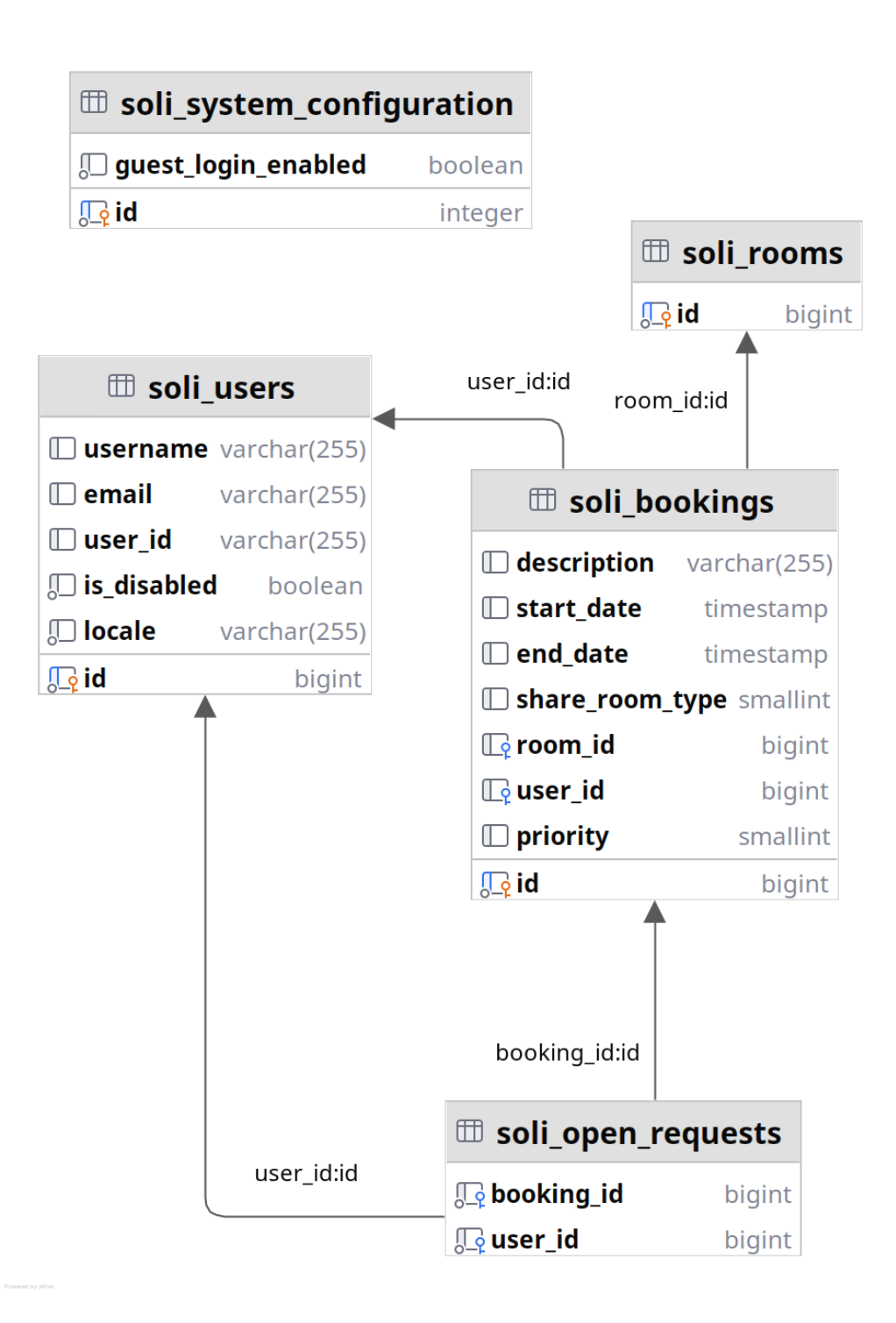

Abbildung 3.2: ER-Diagramm

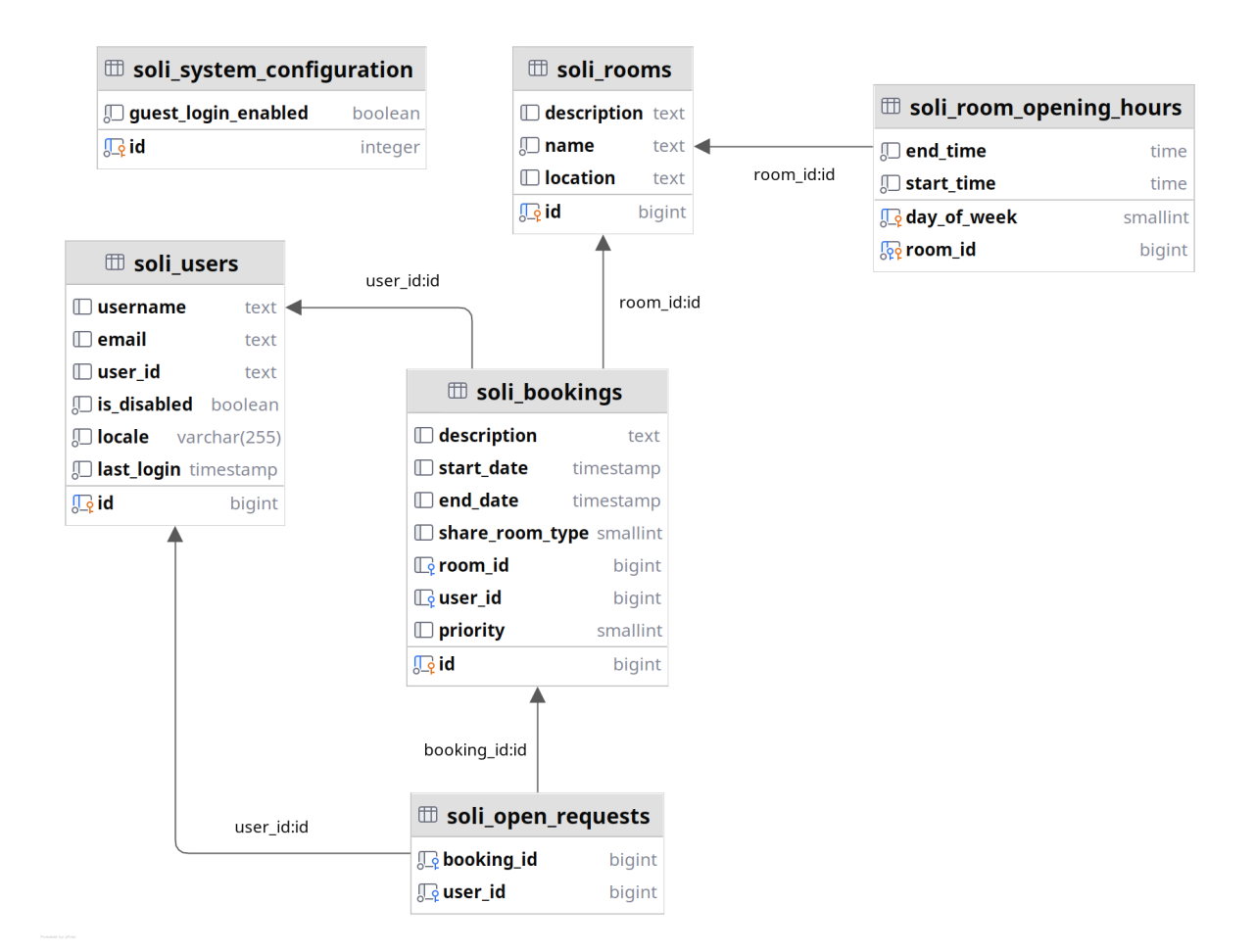

Abbildung 3.3: Neues ER-Diagramm

## 4 Tests und Coverage

Für kontinuierliches Testen und zur Sicherstellung der Qualität des Codes wurden sowohl Unitals auch Integrationstests geschrieben. Diese werden nach jedem Push auf das Repository durch GitHub CI automatisiert ausgeführt.

Umgesetzt sind die Tests mit JUnit als Testframework, Mockito für Mocking und werden von Gradle gestartet. Damit sichergestellt werden kann, dass die Tests in einem Realitätsnahen Umfeld laufen, wird eine normale Postgres-Datenbank verwendet, welche in einem von Gradle gestarteten Docker-Container läuft.

Um die Abdeckung unseres Quellcodes durch die Tests sicherzustellen, setzen wir JaCoCo ein. JaCoCo wird ebenfalls von Gradle gestartet und generiert nach jedem Testdurchlauf einen Report, der in GitHub CI angezeigt wird. Bei einer zu niedrigen Testabdeckung wird zudem ein fehlgeschlagener Check in GitHub CI generiert.

Ausgenommen von den Tests ist lediglich der Inhalt des Pakets *config*, da dieser lediglich der Konfiguration von Spring dient und nicht gut durch Unit- oder Integrationstests geprüft werden kann, sowie *view* da dies schwer automatisiert visuell zu überprüfen.

### 4.1 Coverage

Zum Ende der Implementationsphase haben wir in mehr als 150 Tests eine Coverage von 67% erreicht. Diese gliedert sich wie folgt in die verschiedenen Pakete auf:

| Paket      | Line Coverage |
|------------|---------------|
| Controller | 69%           |
| Domain     | 87%           |
| DTO        | 79%           |
| Filter     | 100%          |
| Repository | 100%          |
| Service    | 85%           |
| Gesamt     | 67%           |

 Tabelle 4.1: Coverage der verschiedenen Pakete

# 5 Aktivität

In Abbildung 5.1 ist die Verteilung der Aufgaben für die Implementierungsphase unter unseren Teammitgliedern zu sehen. Wie zu erkennen ist, wurde mit einzelnen Ausnahmen jedem Teammitglied für jede Woche eine Aufgabe zugeteilt. Da wir vermuteten, dass die Umsetzung der Öffnungszeitenfunktion überdurchschnittlich kompliziert sein könnte, entschieden wir uns, dieser Funktion zwei Wochen zuzuweisen.

Die im Diagramm dargestellte Zeitaufteilung wurde nahezu vollständig eingehalten, die Zeitschätzungen bei der Aufteilung der Funktionen scheint dem tatsächlichen Aufwand also sehr nahe gewesen zu sein.

Verschiedene kleinere Aufgaben (etwa Anpassungen nach Feedback) wurden erst im Laufe der Phase festgestellt und je nach Kapazität der Teammitglieder verteilt, da es sich bei diesen jedoch um eine große Zahl sehr kleiner Änderungen handelt, werden diese hier nicht weiter aufgeführt.

Des Weiteren wurden einige kleinere Darstellungsfehler oder Randfälle bei der Implementierung festgestellt und vorgemerkt, damit sie mithilfe von weiterem Feedback in der Qualitätssicherungsphase behoben werden können.

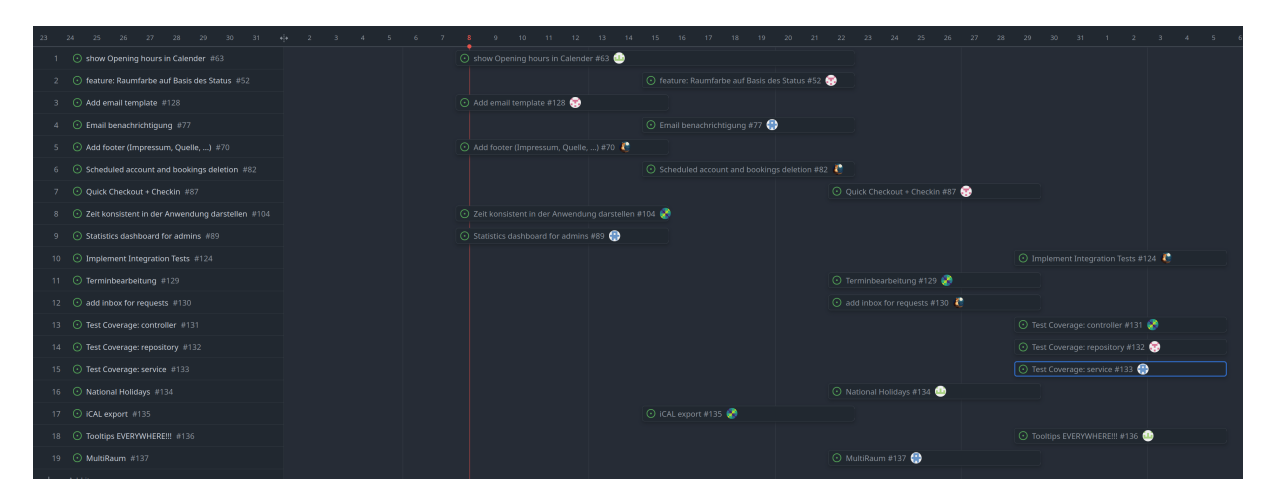

Abbildung 5.1: Verteilung der Aufgaben

In Abbildung 5.2 ist die Verteilung der Commits pro Stunde und Wochentag dargestellt. In dieser ist zu erkennen, dass die Entwicklung der Anwendung größtenteils in den üblichen Arbeitszeiten von 9 bis 17 Uhr verlief. Während an Wochenenden und Feiertagen einzelne Commits

vorkommen, sind diese in der Regel auf kleinere Änderungen beschränkt. Für die Planung des Projekts ist dies ein klarer Erfolg, da die Aufgaben offenbar gut über die Zeit verteilt werden konnten.

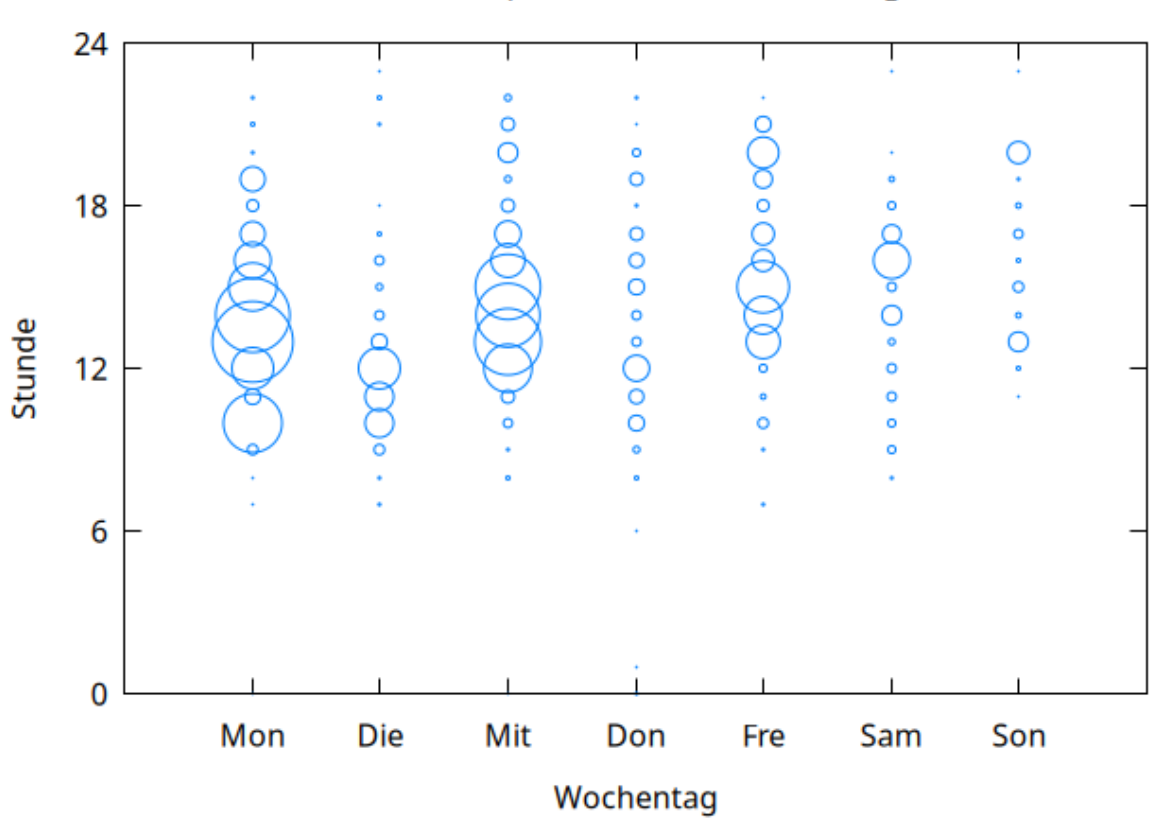

### Commits pro Stunde und Wochentag

Abbildung 5.2: Commits pro Stunde und Wochentag

## 6 View

### 6.1 Haupseite und Buchung

Das Mockup der Startseite der Anwendung ist in Abbildung 6.1 dargestellt.

Die entsprechende implementierte Startseite wird gezeigt in Abbildung 6.3, dabei ist zu beachten, dass wir neben einen *Light Mode* auch einen *Dark Mode* implementiert haben, welcher beispielhaft für die *Kalender* Ansicht in Abbildung 6.2 zu sehen ist. Im Folgenden werden wir zur besseren Erkenntlichkeit im Dokument immer die Bilder der Implementation im *Light Mode* verwenden.

Der Wechsel zwischen den beiden Modi ist über die Browser-Einstellungen möglich.

| Sali                                 |        |                                       | Raum in Nutzun       | NG                    |       |       |
|--------------------------------------|--------|---------------------------------------|----------------------|-----------------------|-------|-------|
| 3011                                 |        |                                       |                      |                       | Woche | Tag   |
| Login                                | Montag | Dienstag                              | Mittwoch             | Donnerstag            | Fr    | eitag |
| Raum Buchung<br>Meine Reservierungen |        | Prio 3<br>8:00-8:30                   |                      | Prio. 2.<br>746-10:30 |       |       |
| Einstellungen                        |        | Meine Buchung<br>Prio 1<br>9:00-11:30 | Prio 1<br>9:00-11:30 |                       |       |       |
| Jetzt buchen                         |        |                                       |                      |                       |       |       |
|                                      |        |                                       |                      |                       |       |       |
|                                      |        |                                       |                      |                       |       |       |

Abbildung 6.1: Startseite der Anwendung

#### PRAXIS DER SOFTWAREENTWICKLUNG

Solidarische Raumnutzung

| на              | llo, Visitor 🛛 📦 |            | Der Raum   | ı ist zur Zeit nicht geb | ucht.      |            |
|-----------------|------------------|------------|------------|--------------------------|------------|------------|
|                 |                  |            |            |                          |            |            |
| 🛱 Kalender      |                  | < > today  | 2          | 27 – 31. Jan. 20         | 25         | week day   |
| Meine Reservier | ungen            | Mo. 27.01. | Di. 28.01. | Mi. 29.01.               | Do. 30.01. | Fr. 31.01. |
|                 |                  | 06:00      |            |                          |            |            |
|                 |                  | 06:30      |            |                          |            |            |
|                 |                  | 07:00      |            |                          |            |            |
|                 |                  | 07:30      |            |                          |            |            |
|                 |                  | 08:00      |            |                          |            |            |
| LEGAL           | ÜBER             | 08:30      |            |                          |            |            |
| Datenschutz     | HCI              | 09:00      |            |                          |            |            |
| Verhalten       | Publisher        | 09:30      |            |                          |            |            |

Abbildung 6.2: Implementierung: Startseite der Anwendung

|                   | allo, Visitor 🕠 |            | Der Raun   | n ist zur Zeit nicht geb | ucht.      |            |
|-------------------|-----------------|------------|------------|--------------------------|------------|------------|
| ₩ Kalender        |                 | < > today  | :          | 27 – 31. Jan. 20         | 25         | week day   |
|                   | rungen          | Mo. 27.01. | Di. 28.01. | Mi. 29.01.               | Do. 30.01. | Fr. 31.01. |
| - Weine Reservier | lungen          | 06:00      |            |                          |            |            |
|                   |                 | 06:30      |            |                          |            |            |
| + Jet             | zt Buchen       | 07:00      |            |                          |            |            |
|                   |                 | 07:30      |            |                          |            |            |
|                   |                 | 08:00      |            |                          |            |            |
| LEGAL             | ÜBER            |            |            |                          |            |            |
| Lizenz            | Source          | 08:30      |            |                          |            |            |
| Datenschutz       | HCI             | 09:00      |            |                          |            |            |
| Verhalten         | Publisher       | 09-20      |            |                          |            |            |
|                   |                 | 05.50      |            |                          |            |            |

Abbildung 6.3: Implementierung: Startseite der Anwendung im Lightmode

Sollten Nutzende eine Buchung vornehmen wollen, so klicken diese in den gewünschten Zeitraum und es wird der Dialog in Abbildung 6.4 dargestellt.

Der Dialog bietet Nutzenden die Möglichkeit, den genauen Start- und Endzeitpunkt des Termins festzulegen.

Außerdem können Nutzende die Priorität des Termins als *Niedrig*, *Mittel* oder *Hoch* angeben. Nutzende können auch bestimmen, ob sie bereit sind, den Raum mit anderen Nutzenden zu teilen. Für diesen Zweck werden Ihnen drei Optionen bereitgestellt: *Ja*, *Nein* und *Auf Anfrage*.

Letztlich können Nutzende eine Beschreibung für den Termin hinterlegen, die anderen angemeldeten Nutzenden angezeigt wird.

Die Implementierung des Dialogs ist in Abbildung 6.5 und Abbildung 6.6 zu sehen.

| <u>c</u> .           | Raum Frei                                   |                    |         |
|----------------------|---------------------------------------------|--------------------|---------|
| 2011                 |                                             | Woche              | Tag     |
| Login                | Montag Neue Buchung                         | F                  | Freitag |
| Raum Buchung         | Start dd/mm/yy 🛱 Priorität                  | $\bigtriangledown$ |         |
| Meine Reservierungen | Raum Teilen?                                |                    |         |
| Einstellungen        | Ende dd/mm/yy 🏥 💿 Ja                        |                    |         |
|                      | O Nein                                      |                    |         |
| Jetzt buchen         | (Beschreibung (Opticanl) O Auf Anfrage      |                    |         |
|                      |                                             |                    |         |
|                      | Wem werden diese Informationen angezeigt? > |                    |         |
|                      | Abbrechen Buchen                            |                    | <br>    |
|                      |                                             |                    |         |

Abbildung 6.4: Termin-erstellen

#### PRAXIS DER SOFTWAREENTWICKLUNG

Solidarische Raumnutzung

| нап                 | o, uipkm  |   | Der Raum ist zur Zeit nicht | t gebucht. |
|---------------------|-----------|---|-----------------------------|------------|
| ₩ Kalender          |           |   | Jetzt Buchen<br>Start       |            |
| := Meine Reservieru | ngen      |   | 30.01.2025, 10:30           | Ö          |
|                     |           | - | Ende                        |            |
| + Jetz              | t Buchen  | J | 11:30                       |            |
|                     |           |   | Beschreibung                |            |
| LEGAL               | ÜBER      |   | Optional                    | lii        |
| Lizenz              | Source    |   | Priorität                   |            |
| Datenschutz         | HCI       |   | Niedrig                     | •          |
| Verhalten           | Publisher |   | Raum teilen?                |            |

Abbildung 6.5: Implementierung: Termin-erstellen

|                       | illo, uipkm   | Ende<br>11:30                     |
|-----------------------|---------------|-----------------------------------|
| 🛱 Kalender            |               | Beschreibung                      |
| E Meine Reservier     | rungen        | Prioritat<br>Niedrig -            |
| + Jet                 | zt Buchen     | Raum teilen?<br>Ja<br>Nein        |
| LEGAL                 | ÜBER          | Diese Informationen sind für alle |
| Lizenz<br>Datenschutz | Source<br>HCI | angemeldeten Benutzer sichtbar.   |
| Verhalten             | Publisher     | ок                                |

Abbildung 6.6: Implementierung: Termin-erstellen

### PRAXIS DER SOFTWAREENTWICKLUNG Solidarische Raumnutzung

In 6.7 ist die Anmeldungsansicht dargestellt und in 6.8 ist die tatsächliche Implementierung zu sehen.

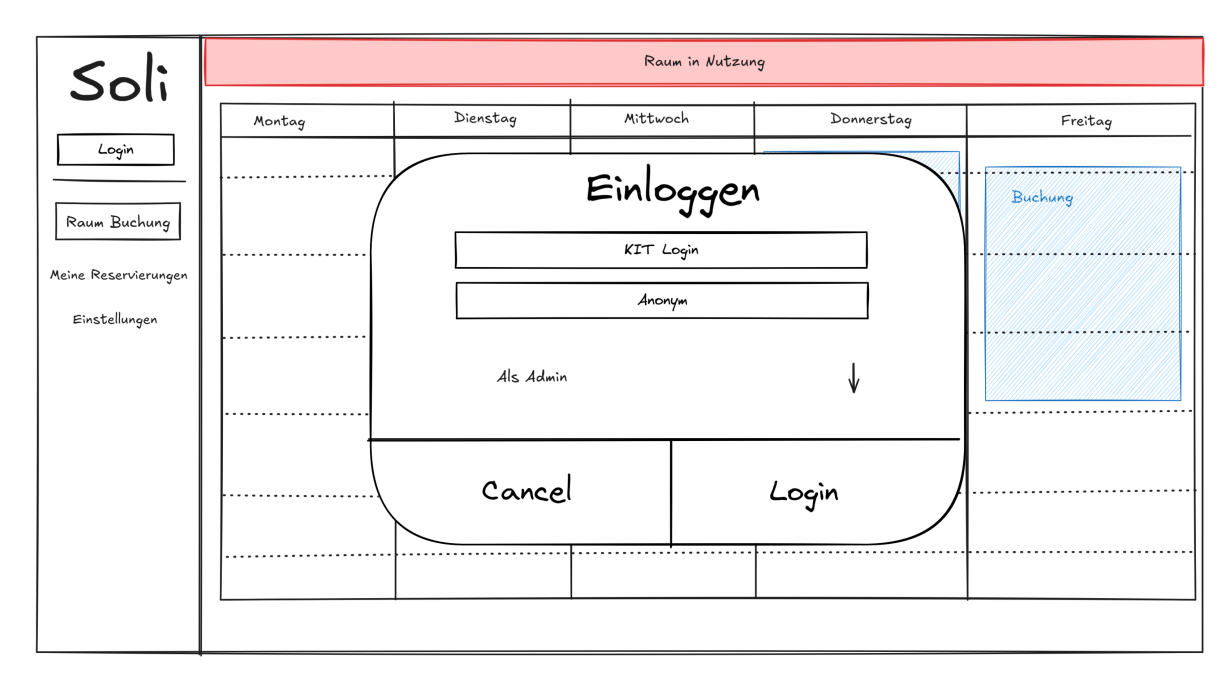

Abbildung 6.7: Anmeldungsseite

#### PRAXIS DER SOFTWAREENTWICKLUNG

Solidarische Raumnutzung

| на                                                        | llo, Visitor 🔷 |  |
|-----------------------------------------------------------|----------------|--|
| <ul> <li>★ Kalender</li> <li>★ Meine Reservier</li> </ul> | ungen          |  |
|                                                           |                |  |
| + Jet                                                     | zt Buchen      |  |
|                                                           |                |  |
| LEGAL                                                     | ÜBER           |  |
| Lizenz                                                    | Source         |  |
| Datenschutz                                               | HCI            |  |
| Verhalten                                                 | Publisher      |  |

Abbildung 6.8: Implementierung: Anmeldungsseite

### PRAXIS DER SOFTWAREENTWICKLUNG Solidarische Raumnutzung

Sind Nutzende eingeloggt und belegen den Raum, so wird ihnen die in Abbildung 6.9 dargestellte Ansicht angezeigt. Hier können Nutzende den Raum wieder über den Quick-Checkout-Button freigeben.

Die Implementierung davon ist in Abbildung 6.10 zu sehen.

Ziel dieser Ansicht ist es, Nutzenden das frühe Freigeben des Raumes ohne unnötigen Mehraufwand zu ermöglichen.

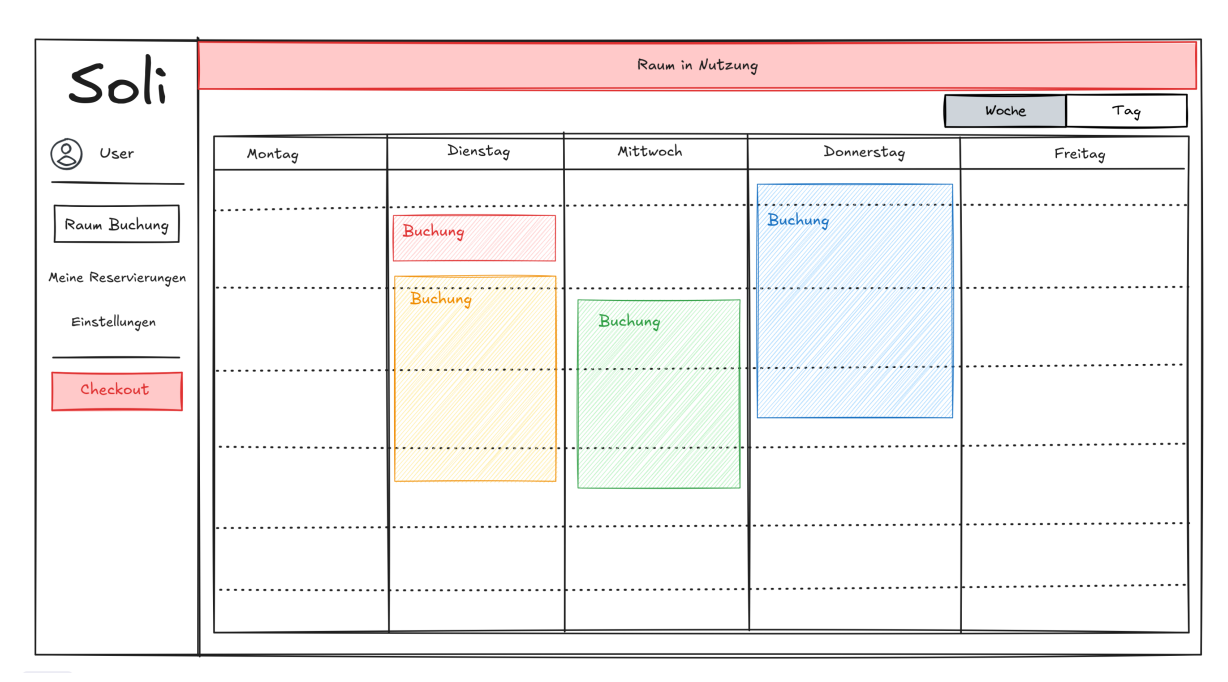

Abbildung 6.9: Quick Checkout

#### PRAXIS DER SOFTWAREENTWICKLUNG

Solidarische Raumnutzung

| В наш              | lo, Guest |            | Der Raum   | n ist zur Zeit nicht geb | ucht.      |                    |
|--------------------|-----------|------------|------------|--------------------------|------------|--------------------|
| ₩ Kalender         |           | < > today  | 2          | 27 – 31. Jan. 20         | 25         | week day           |
| E Meine Reservieru | ngen      | Mo. 27.01. | Di. 28.01. | Mi. 29.01.               | Do. 30.01. | Fr. 31.01.         |
|                    |           | 09:30      |            |                          |            |                    |
|                    |           | 10:00      |            |                          |            |                    |
| + Jetzt            | t Buchen  | 10:30      |            |                          |            | (p-Niedrig)(Eigen) |
| 🛅 Ch               | eckout    | 11:00      |            |                          |            |                    |
|                    |           | 11.00      |            |                          |            |                    |
|                    |           | 11:30      |            |                          |            |                    |
| LEGAL              | UBER      | 12:00      |            |                          |            |                    |
| Lizenz             | Source    |            |            |                          |            |                    |
| Datenschutz        | HCI       | 12:30      |            |                          |            |                    |
| Verhalten          | Publisher | 13:00      |            |                          |            |                    |

Abbildung 6.10: Implementierung: Quick Checkout

### 6.2 Terminübersicht

Nutzende, die eine Buchung vorgenommen haben, können diese in der Terminübersicht, die in Abbildung 6.11 dargestellt ist, einsehen und verwalten.

Die Implementierung der Terminübersicht ist in Abbildung 6.12 zu sehen und die der Terminansicht in Abbildung 6.14.

| Sali                                  |           |            | Raum       | in Nutzung |                    |       |
|---------------------------------------|-----------|------------|------------|------------|--------------------|-------|
| 8                                     |           |            |            |            | Q Suche nach Bud   | chung |
|                                       | Buchung   | Start      | Ende       | Priorität  |                    |       |
| Raum Buchung                          | Buchung 1 | 01.03.2003 | 01.03.2003 | Prio       | Bearbeiten Stornie | zren  |
| Meine Reservierungen<br>Einstellungen | Buchung 2 | 01.03.2003 | 01.03.2003 | Prio       | Bearbeiten Stornie | eren  |
|                                       | Buchung 2 | 01.03.2003 | 01.03.2003 | Prio       | Bearbeiten Stornia | eren  |
|                                       |           |            |            |            |                    |       |
|                                       |           |            |            |            |                    |       |
|                                       |           |            |            |            |                    | ▼     |
|                                       |           |            |            |            |                    |       |

Abbildung 6.11: Reservierungsübersicht

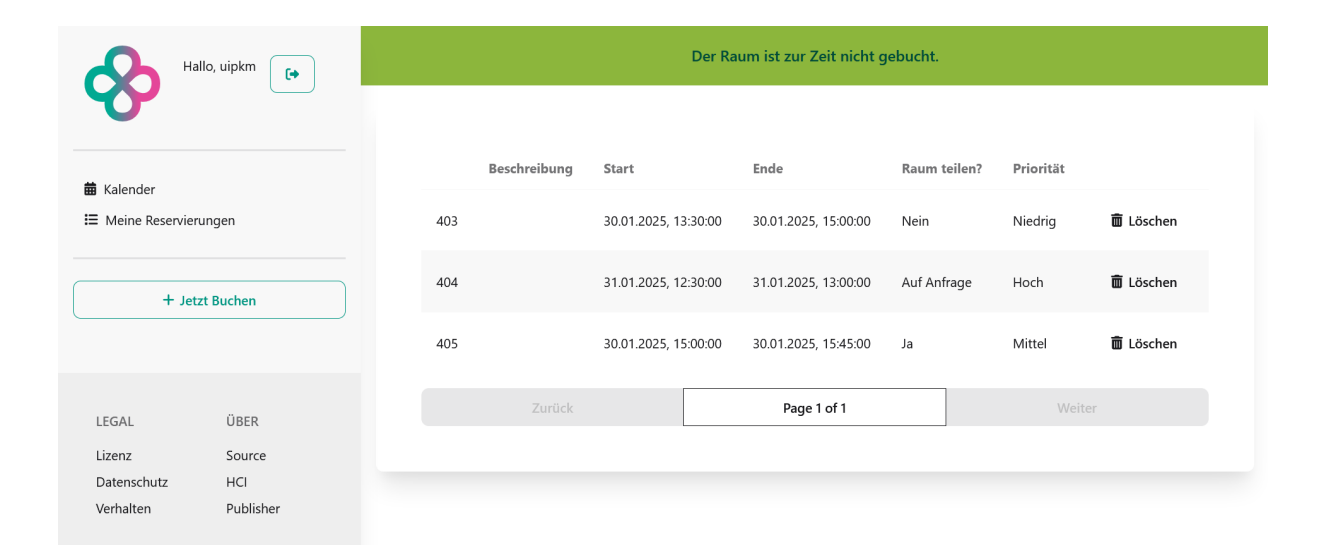

Abbildung 6.12: Implementierung: Reservierungsübersicht

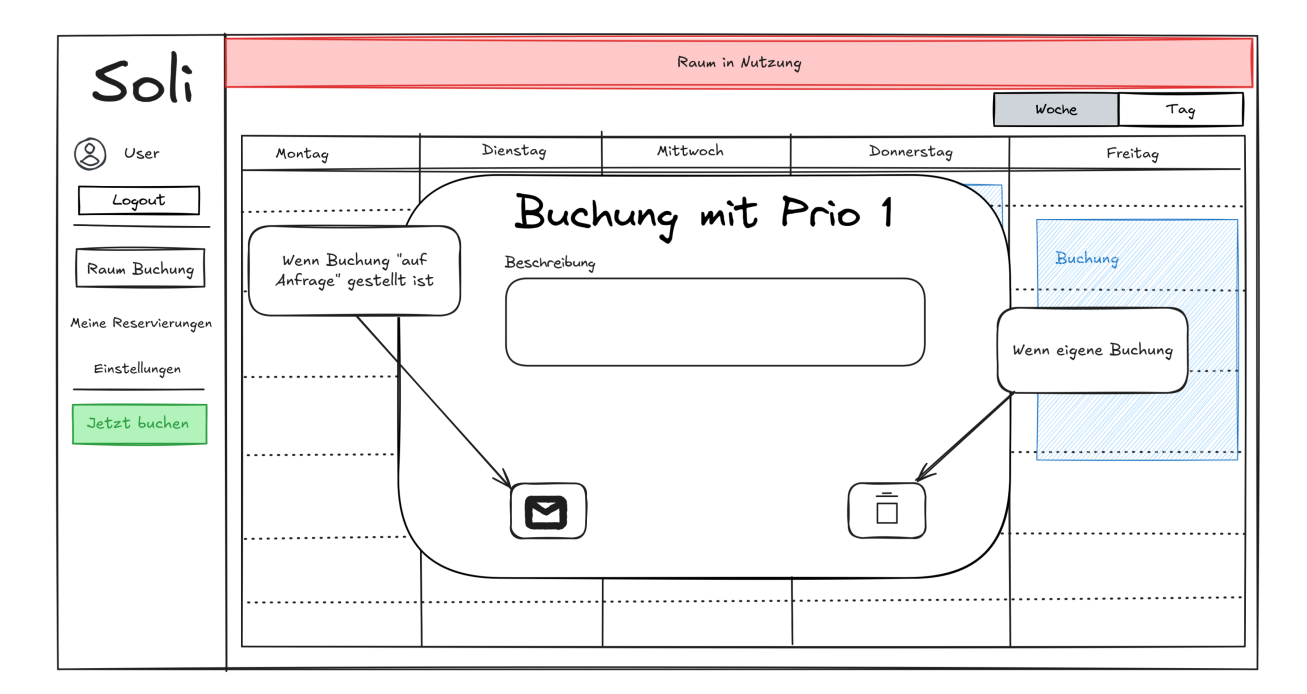

Abbildung 6.13: Reserverierung im Kalender

| В                                                         | allo, Guest 🕞 | Der Raum ist zur Zeit nicht gebucht.                                                                                       |
|-----------------------------------------------------------|---------------|----------------------------------------------------------------------------------------------------|
| <ul> <li>■ Kalender</li> <li>Ξ Meine Reservier</li> </ul> | rungen        | Image: Priorität: Niedrig       Start: 31.01.2025, 11:45:00       Ende: 31.01.2025, 13:00:00       Beschreibung hinzufügen |
|                                                           |               | 🗑 Löschen                                                                                                    |
| LEGAL                                                     | ÜBER          |                                                                                                    |
| Lizenz                                                    | Source        |                                                                                                    |
| Datenschutz                                               | HCI           |                                                                                                    |
| Verhalten                                                 | Publisher     |                                                                                                    |

Abbildung 6.14: Implementierung: Reserverierung im Kalender

## 6.3 Adminstration

Ein/e Administrator\*in hat die Möglichkeit, über die Benutzeradministrationsoberfläche, die in Abbildung 6.15 dargestellt ist, Nutzende einzusehen und zu verwalten.

Die Implementierung der Kontenliste ist in Abbildung 6.16 dargestellt.

| Soli                      | Raum in Nutzung                                |   |
|---------------------------|------------------------------------------------|---|
| Admin                     | Q Suche nach Nutzer                            |   |
| Logout<br>Roum Rushuma    | Benutzer<br>Benutzer 1 Bearbeiten Deaktivieren |   |
| Meine Reservierungen      | Benutzer 2 Bearbeiten Deaktivieren             |   |
| Einstellungen             | Benutzer 3 Bearbeiten Deaktivieren             |   |
| Statistik<br>Jetzt buchen |                                                | ▼ |
|                           | Gastlogin deaktivieren<br>Was heißt das? >     |   |

Abbildung 6.15: Benutzeradminstrationsoberfläche

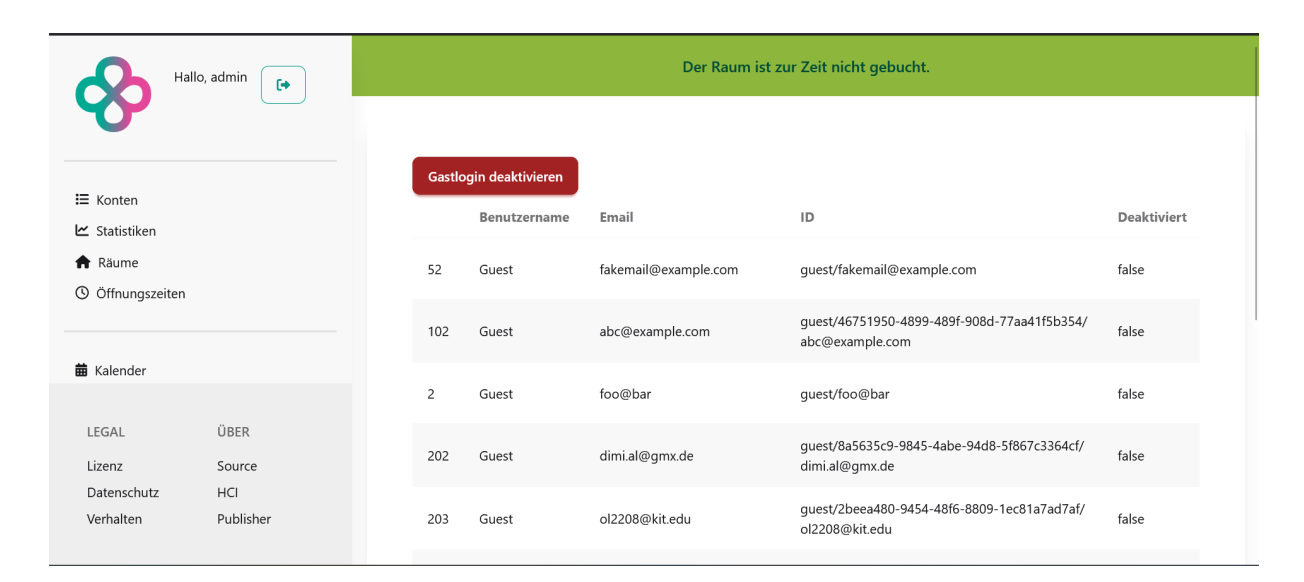

Abbildung 6.16: Implementierung: Benutzeradminstrationsoberfläche

### PRAXIS DER SOFTWAREENTWICKLUNG Solidarische Raumnutzung

Die Funktionalität der einstellbaren Öffnungszeiten für einen Raum, welche nur von Administrator\*innen genutzt werden kann ist in seiner implementierten Form in Abbildung 6.17 zu sehen.

Die implementierte Visualisierung der Öffnungszeiten in der *Kalender* Ansicht in Abbildung 6.18 zu sehen ist.

| Hallo, admin                                      |            | Der Raum ist zur Zeit nicht gebucht. |              |  |  |  |
|---------------------------------------------------|------------|--------------------------------------|--------------|--|--|--|
|                                                   |            |                                      |              |  |  |  |
| I≣ Konten                                         | Day        | Start Time                           | Closing Time |  |  |  |
| ∠ Statistiken                                     | Montag     | 10:00                                | 18:00        |  |  |  |
| <ul> <li>Räume</li> <li>Öffnungszeiten</li> </ul> | Dienstag   | 10:00                                | 18:00        |  |  |  |
| 🛱 Kalender                                        | Mittwoch   | 11:00                                | 18:00        |  |  |  |
| legal Über                                        | Donnerstag | 12:00                                | 19:00        |  |  |  |
| Lizenz Source<br>Datenschutz HCI                  | Freitag    | 10:00                                | 17:00        |  |  |  |
| Verhalten Publisher                               | Speichern  |                                      |              |  |  |  |

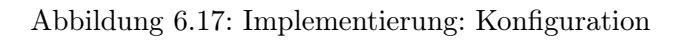

| Hallo, admin     |           | Der Raum ist zur Zeit nicht gebucht. |            |                 |            |            |
|------------------|-----------|--------------------------------------|------------|-----------------|------------|------------|
| i= Konton        |           | < > today                            |            | 3 – 7. Feb. 202 | 5          | week day   |
| Ctatistikan      |           | Mo. 03.02.                           | Di. 04.02. | Mi. 05.02.      | Do. 06.02. | Fr. 07.02. |
| Räume            |           | 10:00                                |            |                 |            |            |
| 9 Öffnungszeiten |           | 10:30                                |            |                 |            |            |
|                  |           | 11:00                                |            |                 |            |            |
| Kalender         |           | 11:30                                |            |                 |            |            |
| 15641            | ()ara     | 12:00                                |            |                 |            |            |
| Lizenz           | Source    | 12:30                                |            |                 |            |            |
| Datenschutz      | HCI       | 13:00                                |            |                 |            |            |
| Verhalten        | Publisher | 13:30                                |            |                 |            |            |

Abbildung 6.18: Implementierung: Visualisierung der Öffnungszeiten

### PRAXIS DER SOFTWAREENTWICKLUNG Solidarische Raumnutzung

Die Implementierung des Wunschkriteriums einer Statistikansicht für ein/<br/>e Administrator\*in ist in Abbildung 6.19 zu sehen.

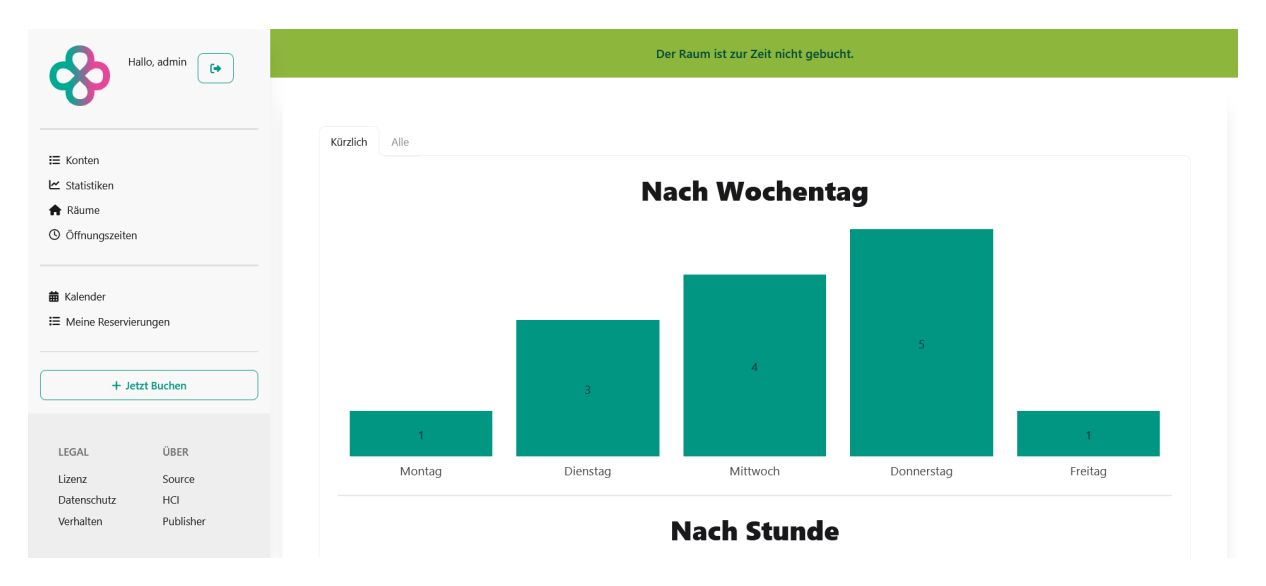

Abbildung 6.19: Implementierung: Statistikansicht

## Glossar

- iCal Dateiformat zur Speicherung von Kalenderdaten. 8, 9
- **OIDC** (OpenID Connect) Authorisierungsframework welches vom KIT genutzt wird um dritten Webseiten Logins basierend auf KIT-Konten bereitzustellen. 6
- UI (User Interface) Typischerweise visuelle Oberfläche, mit welcher der Nutzende interagiert. 8, 9